AntiAge

# AntiAge Manuale Utente

## Sommario

| Accesso                               | 3  |
|---------------------------------------|----|
| Gestione Profilo                      | 4  |
| Cambio Password                       | 4  |
| Aggiunta di un paziente               | 5  |
| Modifica anagrafica paziente          | 7  |
| Aggiunta di una visita                | 8  |
| Visualizzazione e/o modifica visite 1 | .2 |

#### Accesso

Per accedere al programma si devono inserire il codice di accesso e la password forniti nella seguente schermata:

| ANTIA<br>Associazione Nazi | AGE<br>ionale per la Terapia Intra Articolare con Guida Ecografica |              |
|----------------------------|--------------------------------------------------------------------|--------------|
| C+ Login                   |                                                                    |              |
|                            | Login                                                              |              |
|                            | Login                                                              |              |
|                            | Password Password                                                  |              |
|                            |                                                                    | Cancel Login |
|                            |                                                                    |              |
|                            |                                                                    |              |

Una volta effettuato l'accesso si arriva alla schermata introduttiva, il menu di navigazione mostra le funzionalità abilitate.

| ANTIAGE<br>Associazione Nazionale per la Terapia Intra Articolare con Guida Ecografica |           |         |         |        |  |  |
|----------------------------------------------------------------------------------------|-----------|---------|---------|--------|--|--|
| 🚔 Nuova visita                                                                         | C+ Logout | Cognome | Ricerca | 2 Demo |  |  |
| Benvenuto                                                                              | , Demo    |         |         |        |  |  |

#### **Gestione Profilo**

Cliccando sull'apposito link nel menu di navigazione

|                |          |         |         | 1     |
|----------------|----------|---------|---------|-------|
| 🚔 Nuova visita | 🕒 Logout | Cognome | Ricerca | L Dem |
|                |          |         |         |       |

si accede alla schermata di gestione del profilo personale.

In questa schermata è possibile modificare i dati di anagrafica e la password di accesso.

#### **Cambio Password**

Per cambiare la password, la nuova password deve essere inserita nei campi "nuova password" e "conferma password", cliccando su "salva" si conclude l'operazione.

| ANTI/<br>ssociazione Naz | AGE<br>zionale per la | Terapia Intra Artic | colare con <mark>G</mark> uida <mark>E</mark> cografica |               |
|--------------------------|-----------------------|---------------------|---------------------------------------------------------|---------------|
| 🖨 Nuova visita           | C+ Logout             | Cognome             | Ricerca                                                 | L Demo        |
| Codice Login             |                       |                     |                                                         |               |
| demo                     |                       |                     |                                                         |               |
| Nome                     |                       |                     |                                                         |               |
| Demo                     |                       |                     |                                                         |               |
| Cognome                  |                       |                     |                                                         |               |
|                          |                       |                     |                                                         |               |
| Nuova password           |                       |                     |                                                         |               |
| Conferma passw           | ord                   |                     |                                                         |               |
|                          |                       |                     |                                                         | Annulla Salva |

La nuova password sarà attiva dal successivo accesso all'applicazione.

#### Aggiunta di un paziente

Per aggiungere un paziente si deve scegliere il link "nuova visita" (pulsante 1 della figura) nel menu di navigazione, oppure facendo una ricerca per cognome e avendo così un primo filtro (campo e pulsante 2 della figura).

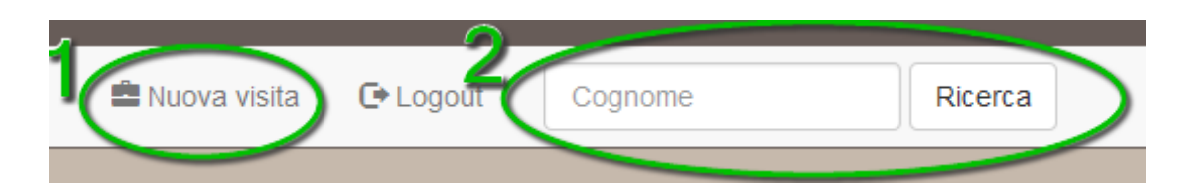

Si accede ad una schermata con la lista di tutti i pazienti registrati per il proprio centro.

| ANTIAGE<br>Associazione Nazionale per la                                                                                                    | Terapia Intra Articolare               | e con <mark>G</mark> uida Ecografic   | a                  |               |
|----------------------------------------------------------------------------------------------------|----------------------------------------|---------------------------------------|--------------------|---------------|
| 🚔 Nuova visita 🛛 🕞 Logout                                                                                                    | Cognome                                | Ricerca                               |                    | L Demo        |
| Benvenuto, Demo                                                                                                    |                                        |                                       |                    |               |
| Cognome                                                                                                    |                                        |                                       |                    |               |
| Cognome                                                                                                    |                                        |                                       |                    |               |
| Codice centro                                                                                                    |                                        |                                       |                    |               |
| Codice centro                                                                                                    |                                        |                                       |                    |               |
| Codice fiscale                                                                                                    |                                        |                                       |                    |               |
| Codice fiscale                                                                                                    |                                        |                                       |                    |               |
|                                                                                                    |                                        |                                       |                    | Annulla Cerca |
| -                                                                                                    | most                                   | ra/nascondi filtri                    |                    |               |
|                                                                                                    |                                        |                                       |                    | 10            |
| Nome                                                                                                    | Cognome                                | Codice                                | Data Nascita       | Visite        |
| Jok's                                                                                                    | A Star                                 | 「からなな」の教育                             | Hartsper           |               |
| Stephen .                                                                                                    | A GAR OF COLOR                         | ·罗哈公司大方和                              | - and the second   |               |
| 地名波马兰                                                                                                    | ~~~~~~~~~~~~~~~~~~~~~~~~~~~~~~~~~~~~~~ | Standard Land to                      | Sector State       |               |
| No.                                                                                                    | - And and and                          | · · · · · · · · · · · · · · · · · · · | ing and the second |               |
| (endigence                                                                                                    | any group of                           |                                       | and the second     |               |
| Real Control of Control of Contro | . to star WS +                         | Margin and                            | LAND MONT          |               |
| 2. Alert                                                                                                    | CAPACITY SA                            | straightly split                      | Stort Pyter        |               |

| codice             |               |
|--------------------|---------------|
| centro             | 1             |
| nome               |               |
| cognome            |               |
| cognome            |               |
| sesso              |               |
| data_nascita       |               |
| luogo_nascita      |               |
| codice_fiscale     |               |
| indirizzo          |               |
| citta              |               |
| email              |               |
| telefono           |               |
| cellulare          |               |
| peso               |               |
| altezza            |               |
| diagnosi           |               |
| zona_intervento    | Anca          |
| lateralita         | Destra        |
| comorbidita        | Nessuna       |
| anticoagulanti     |               |
| fumo               |               |
| diabete            | ● No          |
| data_infiltrazione |               |
| data_richiamo_prog | r; m          |
| grado_radiologico  |               |
| regime_prestazione | Day Hospital  |
|                    | Annulla Salva |
|                    |               |

Nella lista c'è un pulsante "+", cliccando si accede alla schermata di anagrafica del paziente.

Il campo codice centro è obbligatorio ed è un codice univoco per il centro, ad esempio potrebbe essere composto come il codice fiscale del paziente e le prime lettere del nome del centro, nel caso di Mario Rossi per il centro "Nome Centro": MRARSS50E06A001B\_NC

#### Modifica anagrafica paziente

Per modifica l'anagrafica di un paziente si deve scegliere il link "nuova visita" nel menu di navigazione, oppure facendo una ricerca per cognome e avendo così un primo filtro.

| ANTIAGE<br>Associazione Nazionale per | r la Terapia Intra Artico | olare con <mark>G</mark> uida Ecogra | ifica                                                                                                    |         |       |
|---------------------------------------|---------------------------|--------------------------------------|----------------------------------------------------------------------------------------------------|---------|-------|
| 🚔 Nuova visita 🛛 🔂 Logout             | Cognome                   | Ricerca                              |                                                                                                    | E       | Demo  |
| Benvenuto, Dem                        | 10                        |                                      |                                                                                                    |         |       |
| Cognome                               |                           |                                      |                                                                                                    |         |       |
| Cognome                               |                           |                                      |                                                                                                    |         |       |
| Codice centro                         |                           |                                      |                                                                                                    |         |       |
| Codice centro                         |                           |                                      |                                                                                                    |         |       |
| Codice fiscale                        |                           |                                      |                                                                                                    |         |       |
| Codice fiscale                        |                           |                                      |                                                                                                    |         |       |
|                                       |                           |                                      |                                                                                                    | Annulla | Cerca |
|                                       |                           | mostra/nascondi filtri               |                                                                                                    |         |       |
| Nome                                  | Cognome                   | Codice                               | Data Nascita                                                                                                    | Visite  | +     |
|                                       | nsingraphie               | Massich web                          | A Company                                                                                                    |         | 1     |
| TT THE                                | all states and            |                                      | 1915 - 1955 - 1955 - 1955 - 1955 - 1955 - 1955 - 1955 - 1955 - 1955 - 1955 - 1955 - 1955 - 1955 - 1955 - 1955 - |         | 1     |
| Sector Contraction                    | FAShing!                  | PORTA APP                            | and the second                                                                                                  |         | 1     |
| dentis .                              | kikeret.                  | Station Do                           | 医脾 医外腺试验                                                                                                    |         | 1     |
| . And Antonia                         | at the state of the       | , Although Mer                       |                                                                                                    |         | 1     |
| Part 18                               | -2-3-30 m                 | the states                           | and Sala a                                                                                                    |         | 1     |
| See Sella                             | XXXXXX                    | 150.04 Sept                          | 1                                                                                                    |         | 1     |

Si accede ad una schermata con la lista di tutti i pazienti registrati per il proprio centro. Nella lista per ogni paziente ci sono due icone:

|       |       | -         |            | 4 | <u>.</u> |
|-------|-------|-----------|------------|---|----------|
| Mario | Rossi | MRARSS-01 | 28/02/1950 | 1 |          |
|       |       |           |            |   |          |

Cliccando sull'icona dell'anagrafica si accede alla pagina con i dettagli del paziente.

## Aggiunta di una visita

Per aggiungere un paziente si deve scegliere il link "nuova visita" nel menu di navigazione

| ANTIAGE<br>Associazione Nazionale per | la Terapia Intra Artico                                                                                        | lare con <mark>G</mark> uida Ecogra | afica                                                                                                    |         |       |
|---------------------------------------|----------------------------------------------------------------------------------------------------|-------------------------------------|----------------------------------------------------------------------------------------------------|---------|-------|
| 🚔 Nuova visita 🛛 🕒 Logout             | Cognome                                                                                                    | Ricerca                             |                                                                                                    | E       | Demo  |
| Benvenuto, Dem                        | 0                                                                                                    |                                     |                                                                                                    |         |       |
| Cognome                               |                                                                                                    |                                     |                                                                                                    |         |       |
| Cognome                               |                                                                                                    |                                     |                                                                                                    |         |       |
| Codice centro                         |                                                                                                    |                                     |                                                                                                    |         |       |
| Codice centro                         |                                                                                                    |                                     |                                                                                                    |         |       |
| Codice fiscale                        |                                                                                                    |                                     |                                                                                                    |         |       |
| Codice fiscale                        |                                                                                                    |                                     |                                                                                                    |         |       |
|                                       |                                                                                                    |                                     |                                                                                                    | Annulla | Cerca |
|                                       |                                                                                                    | mostra/nascondi filtri              |                                                                                                    |         |       |
| Nome                                  | Cognome                                                                                                    | Codice                              | Data Nascita                                                                                                    | Visite  | ÷     |
|                                       | ns: isongitat                                                                                                  | Married water                       | a state and the second second s |         | 1     |
| 行到编                                   | Alter Southan                                                                                                  | Salar and                           | 11 1 1 1 1 1 1 1 1 1 1 1 1 1 1 1 1 1 1                                                                                                     |         | 1     |
| approx to the the                     | Eyj2proved                                                                                                    | SOMM AP                             | and the second                                                                                                    |         | 1     |
| Charling Ser                          | ajikojini .                                                                                                    | MAN AT                              | 建爆炸车以接大路                                                                                                    |         | 1     |
| . See Mistle                          | a gana and a gana a gana a gana a gana a gana a gana a gana a gana a gana a gana a gana a gana a gana a gana a | The second                          | W. M. A. B.                                                                                                    |         | 1     |
| Part and                              | -Faster P                                                                                                    | ちん 「おおいち                            | and the second                                                                                                    |         | 1     |
| ingen Willia                          | X Sama                                                                                                    | the de ser                          |                                                                                                    |         | 1     |

Si accede ad una schermata con la lista di tutti i pazienti registrati per il proprio centro. Nella lista per ogni paziente ci sono due icone:

| Mario | Rossi | MRARSS-01 | 28/02/1950 | ( |   | ) 1 |  |
|-------|-------|-----------|------------|---|---|-----|--|
|       |       |           |            |   | - |     |  |

# AntiAge

Cliccando sull'icona delle visite si accede alla lista delle visite effettuate dal paziente

|   | Data       | tipo      | 1+ | Paziente                                    |
|---|------------|-----------|----|---------------------------------------------|
| 1 | 10/03/2014 | mano      | ٩  | Nome Mario                                  |
| 2 | 09/03/2014 | anca      | Q  | Cognome Rossi<br>Data di nascita 28/02/1950 |
| 3 | 08/03/2014 | anca      | Q  |                                             |
| 4 | 07/03/2014 | anca      | Q  | Filtri Ricerca                              |
| 5 | 12/02/2014 | spalla    | ٩  |                                             |
| 6 | 01/03/2012 | ginocchio | ٩  |                                             |
|   |            |           |    |                                             |
|   |            |           |    |                                             |

Nei Box laterali sono mostrate delle informazioni rapide come l'anagrafica del paziente e i filtri di ricerca per le visite.

| Paziente           |       |
|--------------------|-------|
| Filtri Ricerca     |       |
| Tipologia<br>Tutte | •     |
| Dal                | AI    |
|                    | Cerca |

Nella testata della lista è presente il pulsante "+", cliccando il pulsante si accede alla schermata di inserimento.

L'inserimento è suddiviso in 3 fasi.

Durante le diverse fasi i box informativi laterali contengono i dati anagrafici del paziente e i dati della prima e dell'ultima visita.

Nella prima fase si inseriscono i dati principali della visita, come la data e la localizzazione

| zona visita      | Paziente                                                                                                   |  |
|------------------|----------------------------------------------------------------------------------------------------|--|
| Anca             | Ultima visita                                                                                              |  |
| data_visita      | Prima visita                                                                                               |  |
| Annulla Prosegui | Data         01/03/2012           Loc.         ginocchio           VAS         4           LEQ         6.5 |  |
|                  |                                                                                                    |  |

Cliccando su "prosegui" si accede alla prima parte del questionario, con le domande comuni a tutte le visite.

| Farmaco                      |          |   | Paziente      |                |            |
|------------------------------|----------|---|---------------|----------------|------------|
| 0 Nessun farmaco iniettato   |          |   | 0             | lome           | Mario      |
| Note Farmaco                 |          |   | Data di na    | nome<br>Iscita | 28/02/1950 |
|                              |          |   |               |                |            |
|                              | .::      |   | Ultima visita |                |            |
| Consumo FANS                 |          | Ľ | Prima visita  |                |            |
| 0                            |          |   |               |                |            |
| Gruppo                       |          |   |               |                |            |
| DH                           | •        |   |               |                |            |
| Lombalgia                    |          |   |               |                |            |
| Si                           |          |   |               |                |            |
| Sofferenza sottocondrale     |          |   |               |                |            |
| Si                           | •        |   |               |                |            |
| Drop out                     |          |   |               |                |            |
| No                           | •        |   |               |                |            |
| Note Dropout                 |          |   |               |                |            |
|                              |          |   |               |                |            |
|                              | .:       |   |               |                |            |
| Altre terapie                |          |   |               |                |            |
|                              |          |   |               |                |            |
|                              | .::      |   |               |                |            |
| Note                         |          |   |               |                |            |
|                              |          |   |               |                |            |
|                              |          |   |               |                |            |
| A30 VAS                      |          |   |               |                |            |
| Scala del dolore             |          |   |               |                |            |
| 0                            |          |   |               |                |            |
| Valutazione globale medico   |          |   |               |                |            |
|                              |          |   |               |                |            |
| Valutazione globale paziente |          |   |               |                |            |
|                              |          |   |               |                |            |
| Annulla                      | Prosegui |   |               |                |            |

Cliccando su "prosegui" si accede al questionario finale, le domande sono proposte in base alla localizzazione della visita.

| Indice di WOMAC                                            |       | Paziente                                    |
|------------------------------------------------------------|-------|---------------------------------------------|
| Score ecografico anca                                      |       | Nome Mario                                  |
| (nessuno)                                                  | •     | Cognome Rossi<br>Data di nascita 28/02/1950 |
| Riposo notturno                                            |       |                                             |
| Nessuno o insignificante                                   | •     | Ultima visita                               |
| Rigidita mattutina                                         |       | Prima visita                                |
| Meno di un minuto                                          | •     |                                             |
| Aumento del dolore rimanendo in piedi piu di 30 minuti     |       |                                             |
| Si                                                         | •     |                                             |
| Dolore al movimento                                        |       |                                             |
| Nessuno                                                    | •     |                                             |
| Dolore o fastidio nella posizione seduta prolungata(2 ore) | _     |                                             |
| Si                                                         | •     |                                             |
| Massima distanza percorsa                                  | _     |                                             |
| Illimitata                                                 | •     |                                             |
| Massima distanza percorsa (uso di stampelle)               | _     |                                             |
| Nessun aiuto                                               | •     |                                             |
| Può infilarsi i calzini piegandosi in avanti?              |       |                                             |
| Facilmente                                                 | •     |                                             |
| Può raccogliere un oggetto dal pavimento?                  |       |                                             |
| Facilmente                                                 | •     |                                             |
| Può salire e scendere una rampa di scale?                  |       |                                             |
| Facilmente                                                 | •     |                                             |
| Può salire e scendere dall'automobile?                     |       |                                             |
| Facilmente                                                 | •     |                                             |
| Ha raggiunto una riduzione dell'indice del 30%             |       |                                             |
| Punteggio globale                                          |       |                                             |
| 4                                                          |       |                                             |
| Annulla                                                    | Salva |                                             |

Cliccando su "salva" si conclude il questionario e si ritorna alla schermata con la lista delle visite del paziente.

## Visualizzazione e/o modifica visite

E' possibile rivedere e modificare i dettagli di una visita accendendo tramite il link nella lista delle visite.

|   | Data       | tipo      | + | Paziente                                    |
|---|------------|-----------|---|---------------------------------------------|
| 1 | 10/03/2014 | mano      | Q | Nome Mario                                  |
| 2 | 09/03/2014 | anca 1    | ٩ | Cognome Rossi<br>Data di nascita 28/02/1950 |
| 3 | 08/03/2014 | anca      | ٩ |                                             |
| 4 | 07/03/2014 | anca      | ٩ | Filtri Ricerca                              |
| 5 | 12/02/2014 | spalla    | ٩ |                                             |
| 6 | 01/03/2012 | ginocchio | ٩ |                                             |
|   |            |           | Ŭ |                                             |
|   |            |           |   |                                             |

Cliccando sull'icona si accede alla schermata della prima fase e proseguendo si accede alle schermate della seconda e terza fase.